TRANSFERT DE TEXTE

1) Dans le répertoire *Documents* ==> Créez le dossier *Essais* (Créer un nouveau dossier)

| Documents                                                                                                    |                                                                        |        |  |
|----------------------------------------------------------------------------------------------------|------------------------------------------------------------------------|--------|--|
| Fichier         Accueil         Partage         Affichage           Image         Image         Image         Image         Image         Image           Image         Image         < | 📕 🕒 🗙 🗐 📕                                                              | Nom    |  |
| Épingler dans Copier Coller<br>Accès rapide                                                                                                    | Déplacer Copier<br>vers • vers • Supprimer Renommer Nouveau<br>dossier | ⇒      |  |
| ✓ Ge PC > Bureau                                                                                                    |                                                                        | Essais |  |
| Documents                                                                                                    |                                                                        |        |  |

- 2) **Ouvrez** un fichier vierge Writer
  - Démarrer / LibreOffice 7 / LibreOffice Writer )

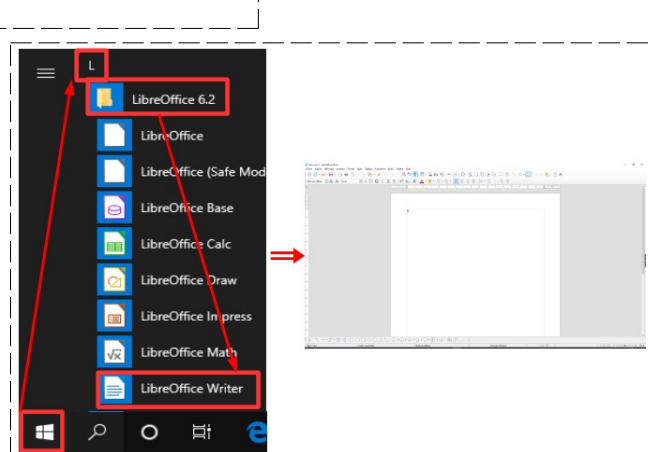

3) Enregistrez le fichier Essai transfert de texte.odt dans le dossier Essais

| ~ | Documents | Nom                            |
|---|-----------|--------------------------------|
|   | Essais    | 📄 Essai transfert de texte.odt |

D

×

4) Réduisez la fenêtre active dans la barre des tâches (Cliquez sur le bouton "Réduire")

#### 5) Ouvrez le fichier Texte2.odt

- Sélectionnez tout le texte sans le titre
  - Placez le curseur de la souris à la fin du deuxième paragraphe
  - Cliquez et maintenez le bouton enfoncé
  - **Faites glisser** la souris jusqu'au début du premier paragraphe
  - Lâchez le bouton

# SÉLECTION D'UN TEXTE

#### Méthode 1

- Placez le pointeur de la souris devant la première ligne
  - Cliquez et Maintenez le bouton gauche enfoncé
  - Faites glisser le pointeur jusqu'a la dernière ligne
  - Lâchez le bouton la souris

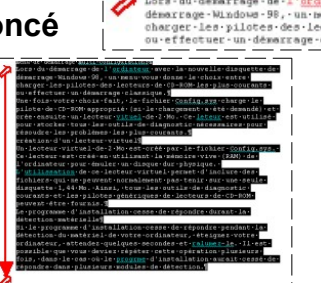

### Méthode 2

- **Placez** le pointeur de la souris à la fin du texte
- Maintenez le bouton gauche enfoncé
- **Faites glisser** le pointeur ( en diagonale ) jusqu'au début de la première ligne
- o Lâchez le bouton de la souris

### Méthode 3

• Placez le pointeur de la souris devant la première ligne

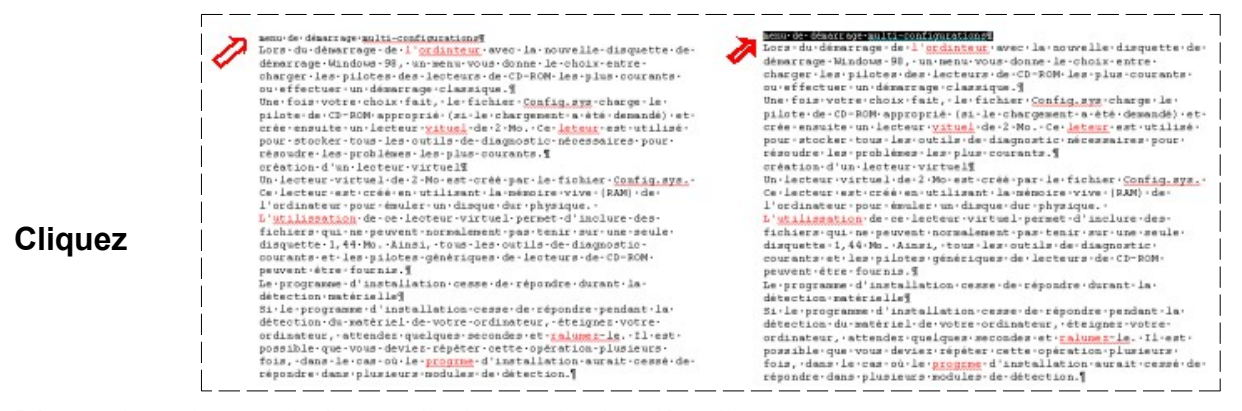

Placez le pointeur de la souris devant la dernière ligne
 Maintenez la touche Maj enfoncée

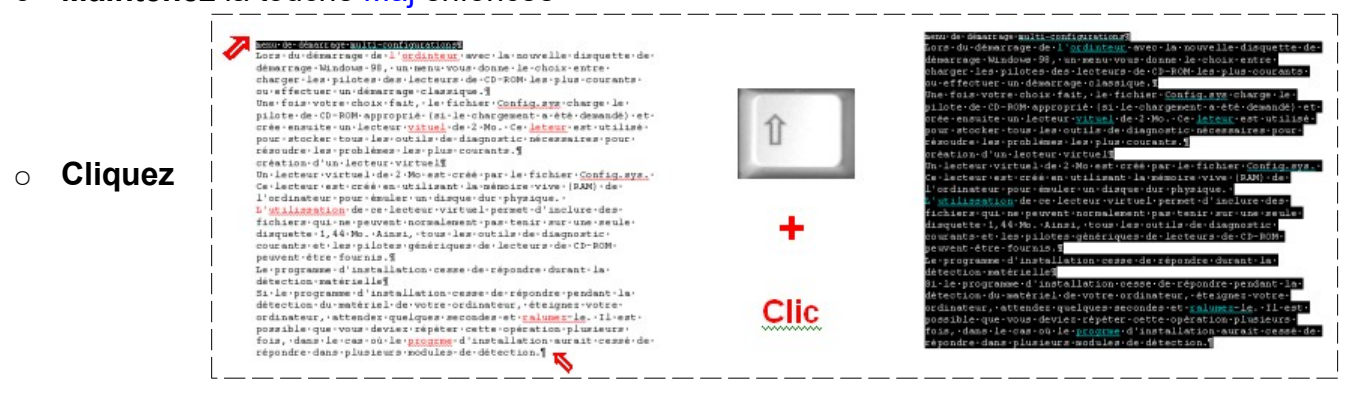

#### C'est la troisième méthode la plus sûre et rapide

- 6) Copiez la sélection
  - Édition / Copier

OU

Cliquez droit dans la sélection / Copier

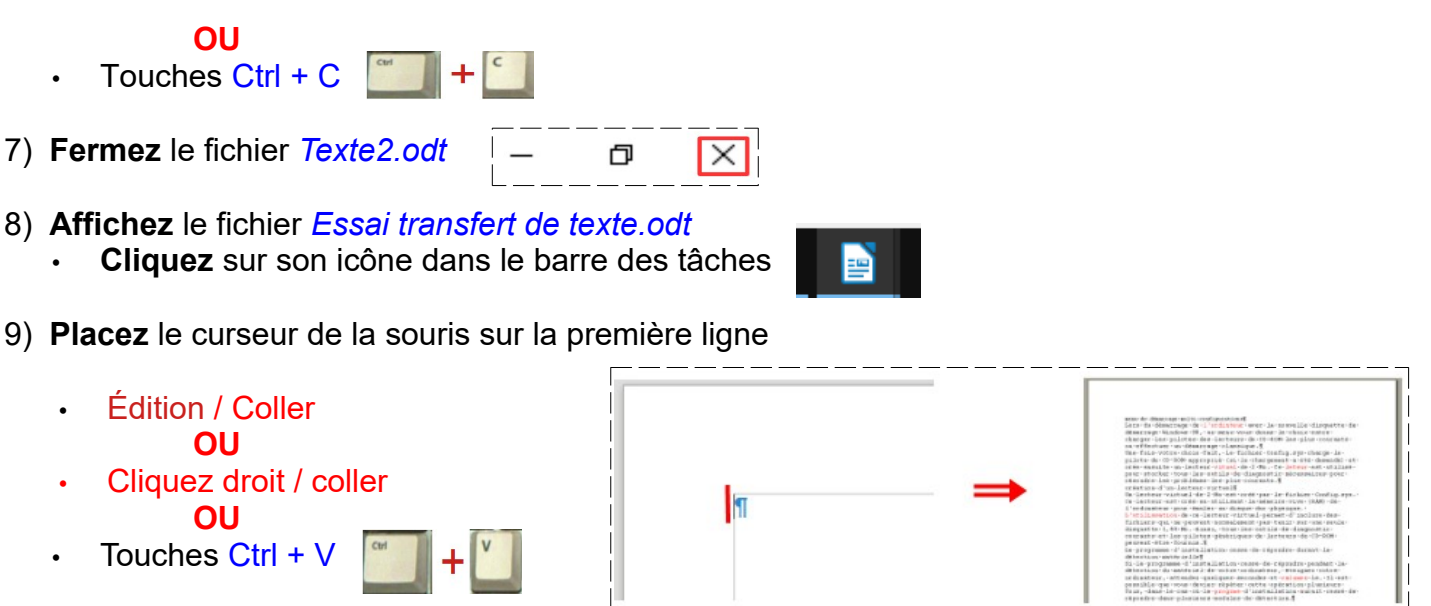

On remarque que certains mots sont soulignés de rouge

Lors·du·démarrage·de·<u>l'ordinteur</u>·avec·la·nouv

NOTA: Si le mot est souligné de rouge, cela signifie que le dictionnaire orthographique du logiciel ne connaît pas ce mot ou qu'il est mal orthographié.

### CORRECTION ORTHOGRAPHIQUE

- 10) Le correcteur vous signale qu'il a trouvé un mot mal orthographié ou inconnu (l'ordinteur-)
- 11) Cliquez doit sur le mot souligné (Exemple: l'ordinteur)
- 12) Le correcteur vous propose des suggestions

| l'ordinateur |  |
|--------------|--|
| ordinateur   |  |
|              |  |

- Si vous cliquez sur Ignorer
  - Ce mot sera **ignoré** et le correcteur passera au mot suivant.
- Si vous cliquez sur Tout ignorer
  - · Ce mot sera ignoré dans tout le texte et le correcteur passera au mot suivant
- Si vous cliquez sur Modifier
  - Ce mot sera **remplacé** par la suggestion proposée ou le mot que vous aurez tapé dans la fenêtre du mot trouvé
- Si vous cliquez sur Ajouter au dictionnaire
  - Ce mot sera inscrit dans le dictionnaire du logiciel et sera reconnu par la suite, comme un mot bien orthographié
- 13) Le mot l'ordinteur est mal orthographié
  - Cliquez sur la bonne suggestion
    - le mot est automatiquement corrigé
    - Le correcteur continu.
- l'ordinteur → l'ordinateur → l'ordinateur
- NOTA Pour vérifier l'orthographe de tout le texte
  - Placez le pointeur de la souris devant le début du texte
    - Activez le correcteur d'orthographe

Corrigez tous les mots mal orthographiés

14) Lorsque le texte ne comporte plus de mots soulignés une fenêtre vous le signale

- Cliquez sur le bouton OK La vérification de l'orthographe est te A OK Fermer la fenêtre du correcteur 15) Enregistrez le document Dans la barre des menus ==> Cliquez sur Fichier / enregistrer OU Cliquez sur l'icône Enregistrer 🗧 📊 de la barre d'outils Touches Ctrl + S Fermez tous les fichiers ouverts MISE EN FORME D'UN TEXTE 17) Ouvrez un nouveau fichier Texte ( Double clic sur l'icône " Writer " du bureau ) 18) Enregistrer le fichier Mise en forme d'un texte .odt dans le dossier Essais Fichier / Enregistrer OU les touches Ctrl + S OU Cliquez sur l'icône Enregistrer Tapez le nom du fichier Mise en forme d'un texte Documents 🖹 Essai transfert de text Essais Mise en forme d'un texte.odt Enregistrer 19) Réduisez votre fichier Mise en forme d'un texte .odt dans la barre des tâches 20) Ouvrez le fichier Texte 2.odt 21) Sélectionner tout le texte ( uniquement le texte sans les lignes vides ) **Copiez** la sélection (Édition / Copier) 22) Fermez le fichier Texte 2.odt 23) Affichez votre fichier Mise en forme d'un texte .odt **Collez** le texte (Édition / Coller) 24) Corrigez l'orthographe 25) Sélectionnez tout le texte (Placez le curseur devant la première ligne Ctrl +A ) 26) Changez ses attributs ፲<u>S</u> S X² X₂ A∕ Arial 12 pt G Arial 12, normal, noir 27) Sélectionnez les trois titres menu-de-démarrage-multi-configurations Lors du démarrage de l'ordinateur avec la nouvelle disquette de démarrage Windows 98, un menu yous donne le choix entre charger les pilotes des lecteurs de CD-ROM les plus courants ou effectuer un démarage classique. ¶ Une fois votre choix fait, le fichier Config sys charge le pilote de CD-ROM approprié (si le chargement a été demandé) et crée ensuite un lecteur virtuel de 2 Mo. Ce lecteur est utilisé pour stocker tous les outils de diagnostic nécessaires pour résoudre les problèmes les plus courants.¶ eréation d'un lecteur virtuel ¶ Sélectionnez le 1 <sup>er</sup> titre Maintenez la touche Ctrl enfoncée Un lecteur virtuel de 2 Mo est créé par le fichier Config.sys. Ce lecteur est créé en utilisant la mémoire vive (RAM) de l'ordinateur pour émuler un disque dur physique .L'utilisation de ce lecteur virtuel permet d'inclure des fichiers qui ne peuvent normalement pas tenir sur une seule disquette 1 (44 Mo Ainsi, tous les outils de diagnostic courants et les pilotes génériques de lecteurs de CD-ROM peuvent Sélectionnez les deux autres titres

  - Modifiez les attributs des titres 0
    - Arial, 12 gras, italique

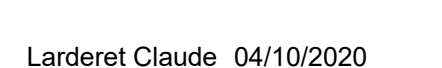

Es program ne o interandori esse de l'oponie con alt o occesión de detection du matériel de votre ordinateur éteignez votre ordinateur, attendez quelques secondes et rallumez-le. Il est possible que vous deviez répéter cette opération plusieurs fois, dans le cas où le programme d'installation aurait cessé de

Le programme d'installation cesse de répondre durant la détection matérielle

répondre dans plusieurs modules de détection.¶

être fournis ¶

28) Insérez une ligne vierge entre chaque paragraphe

- Placez le curseur de la souris à la fin de la première phrase
- Appuyez sur la touche Entrée du clavier. ( la ligne vierge est crée en dessous )

- Placez le curseur de la souris au début de la deuxième phrase
- Appuyez sur la touche Entrée du clavier.( la ligne vierge est crée au dessus )

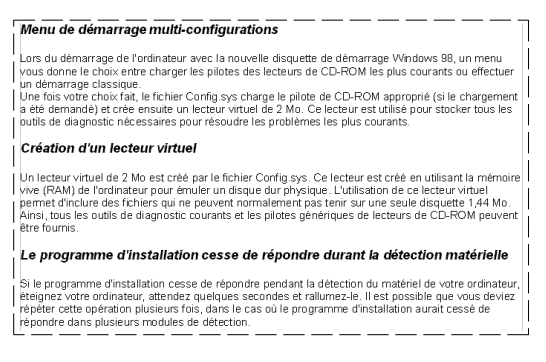

29) Créez un paragraphe pour chaque phrase du texte, séparé par une ligne vierge

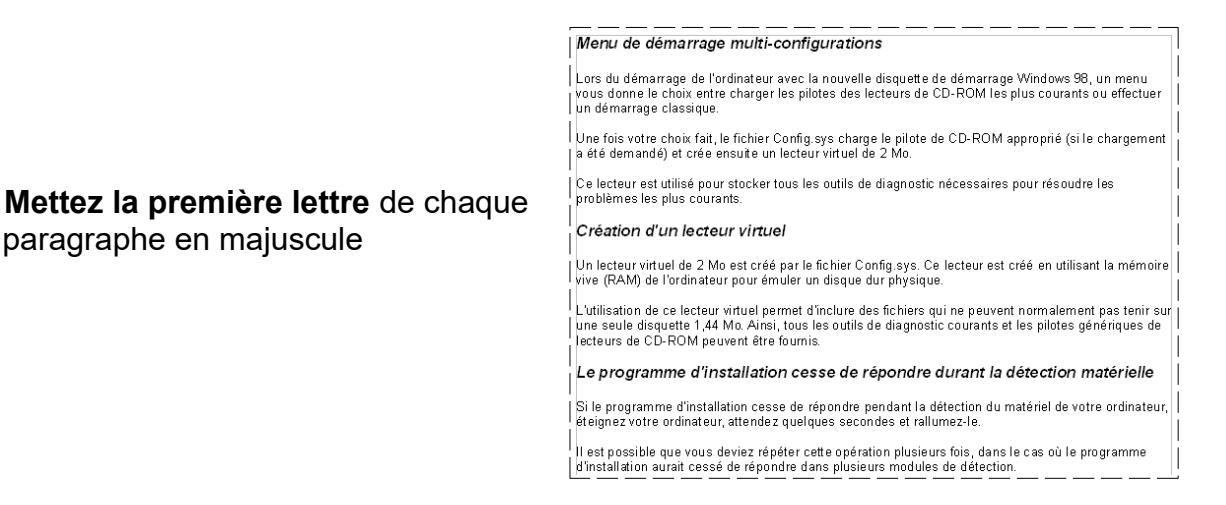

30) Réduisez votre fichier Mise en forme d'un texte .odt dans la barre des tâches

#### 31) Ouvrez Texte 1.odt

Sélectionner le dernier paragraphe

paragraphe en majuscule

Clic droit / Copier

Si vous possédez un scanner <u>SCSI</u> compatible <u>TWAIN</u> connecté à votre système et une imprimante, et que vous voulez faire une copie rapide d'une documentation, <u>Adaptec QuickScan</u> convertit votre combinaison scanner-imprimante en une photocopieuse. que nous puissions vous informer de la sortie de nouvelles versions et autres offres spéciales, veuillez utiliser n ation d'enregistrement en ligne

#### 32) Fermez le fichier Texte 1.odt

- 33) Affichez votre fichier Mise en forme d'un texte .odt
  - Créez une ligne vierge à la fin du dernier paragraphe
  - Collez le texte à fin du dernier paragraphe
    - Changez la police = Arial 12 normal, noir

34) Sélectionnez les trois titres

| Menu-de-démarrage-multi-configurations                                                                                                    |
|----------------------------------------------------------------------------------------------------|
| Lors du démarrage de l'ordinateur avec la nouvelle disquette de démarrage Windows 98, un menu vous<br>d'anne le choix entre charger les pilotes des lecteurs de CD-ROM les plus courants ou effectuer un<br>démarrage classique 1                                                                                                    |
| Une fois votre choix fait, le fichier Config.sys charge le pilote de CD-ROM approprié (si le chargement a été<br>demandé) et crité encute un lacteur vintuel de 2 Ma. Ce lecteur est adiré pour stocker tous les outlis de<br>diagnosit mé essaires pour récourée les problèmes les plus courants 1                                                                                                    |
| Création d'un lecteur virtuel                                                                                                    |
| Un lecteur virtuel de 2 Mo est créé par le fichier Config sys. Ce lecteur est créé en utilisant la mémoire vive<br>(RAM) de l'ordinateur pour émaier un disque dur physique. L'utilisation de ce lecteur vinteur é minuter<br>des fichiers qui ne governt mansimement pas tenis auru ne seué disquate 1 de Mo. Anni, tous les outils de<br>disgnostic courants et les plotes généraues de lecteurs de CD-ROM peuvent être fournis. |
| Le programme d'installation cesse de répondre durant la détection matérielle                                                                                                    |
| Si le programme d'installation cesse de répondre pandant la détection du matériel de votre ordinateur,<br>étiegnez votre ordinateur, attendez qualques excendés et railumez-le. Il eit possible que vous d'eviez répéter<br>cette operation plusiums fois, dans le cas où le programme d'installation aurait cessé de répondre dans<br>plusiaurs modules de détection.¶                                                            |
| Afin- que nous puissions vous informer de la sortie de nouvelles versions -et autres offres spéciales, veuillez<br>utiliser notre application d'enregistrement en ligne ¶                                                                                                    |

cette opération plusieurs fois, dans le cas où le programme d'installatio plusieurs modules de détection.¶

ð

х

Afin - que nous puissions vous informer de la sortie de nouvelles ver utiliser notre application d'enregistrement en ligne ¶

- 35) **Positionnez** les titres au centre de la page
  - Cliquez sur le bouton Centré

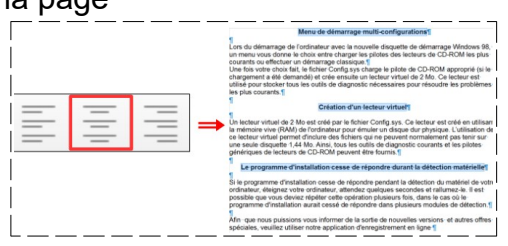

36) Placez le curseur de la souris devant la première phrase du premier titre
Cliquez sur l'icône Activer la numérotation

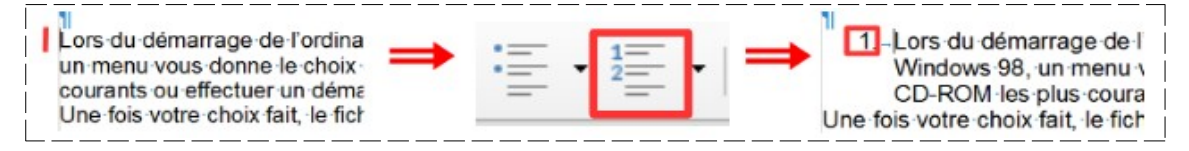

37) Placez le curseur de la souris devant la deuxième phrase du premier titre
Cliquez sur l'icône Activer la numérotation

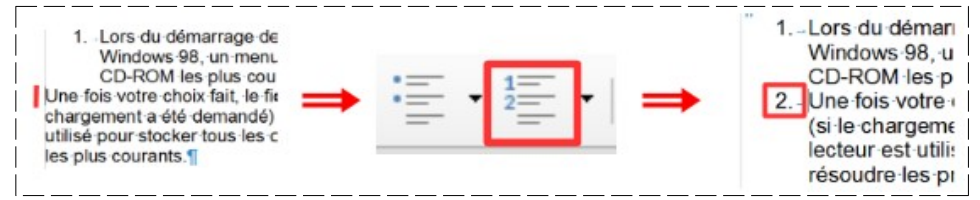

38) Ramenez à la ligne chaque phrase du deuxième titre

Placez le curseur de la souris en début de chaque phrase
 Cliquez sur Entrée
 Cliquez sur Entrée
 Cliquez sur Entrée
 Cliquez sur Entrée
 Cliquez sur Entrée
 Cliquez sur Entrée
 Cliquez sur Entrée
 Cliquez sur Entrée
 Cliquez sur Entrée
 Cliquez sur Entrée
 Cliquez sur Entrée
 Cliquez sur Entrée
 Cliquez sur Entrée
 Cliquez sur Entrée
 Création-d'un-lecteur virtuel de -2-Mo-est-créé par le fichier Config.sys. ¶
 Ce-lecteur est-créé en -utilisant la mémoire vive (RAM) de l'ordinateur pour émuler un disque dur physique.
 L'utilisation de ce-lecteur virtuel de -2-Mo-est-créé par le fichier Config.sys. ¶
 Ce-lecteur virtuel de -2-Mo-est-créé en -utilisant la mémoire vive (RAM) de l'ordinateur pour émuler un disque dur physique.
 L'utilisation de ce-lecteur virtuel de -2-Mo-est-créé en -utilisant la mémoire vive (RAM) de l'ordinateur pour émuler un disque dur physique.
 L'utilisation de ce-lecteur virtuel de -2-Mo-est-créé en -utilisant la mémoire vive (RAM) de l'ordinateur pour émuler un disque dur physique.
 L'utilisation de ce-lecteur virtuel permet d'inclure des fichiers qui ne peuvent normalement pas tenir sur une seule disquette -1, 44-Mo. ¶
 Ainsi, tous-les outils de diagnostic courants et les pilotes génériques de lecteurs de -CD-ROM peuvent être

fournis.¶

39) **Faites** la même manipulation que ci-dessus dans le troisième titre

| <b>Supprimez</b> la ligne vide entre les phrases | Le programme d'installation cesse de répondre durant la détection matérielle ¶<br>Si le programme d'installation cesse de répondre pendant la détection du matériel de votre ordinateur,<br>éteignez votre ordinateur, attendez quelques secondes et rallumez le lest possible que vous deviez répéter<br>cette opération plusieurs fois, dans le cas où le programme d'installation aurait cessé de répondre dans<br>plusieurs modules de détection.¶<br>Afin que nous puissions vous informer de la sortie de nouvelles versions et autres offres spéciales, veuillez<br>utiliser notre application d'enregistrement en ligne.¶     |  |
|--------------------------------------------------|----------------------------------------------------------------------------------------------------|--|
|                                                  | Le programme d'installation cesse de répondre durant la détection matérielle<br>Si le programme d'installation cesse de répondre pendant la détection du matériel de votre ordinateur,<br>éteignez votre ordinateur, attendez quelques secondes et rallumez-le. 1<br>Il est possible que vous deviez répéter cette opération plusieurs fois, dans le cas où le programme<br>d'installation aurait cessé de répondre dans plusieurs modules de détection. 1<br>Afin que nous puissions vous informer de la sortie de nouvelles versions et autres offres spéciales, veuillez<br>utiliser notre application d'enregistrement en ligne 1 |  |

Création d'un lecteur virtuel

#### 40) Sous le **deuxième** titre, et a chaque phrase

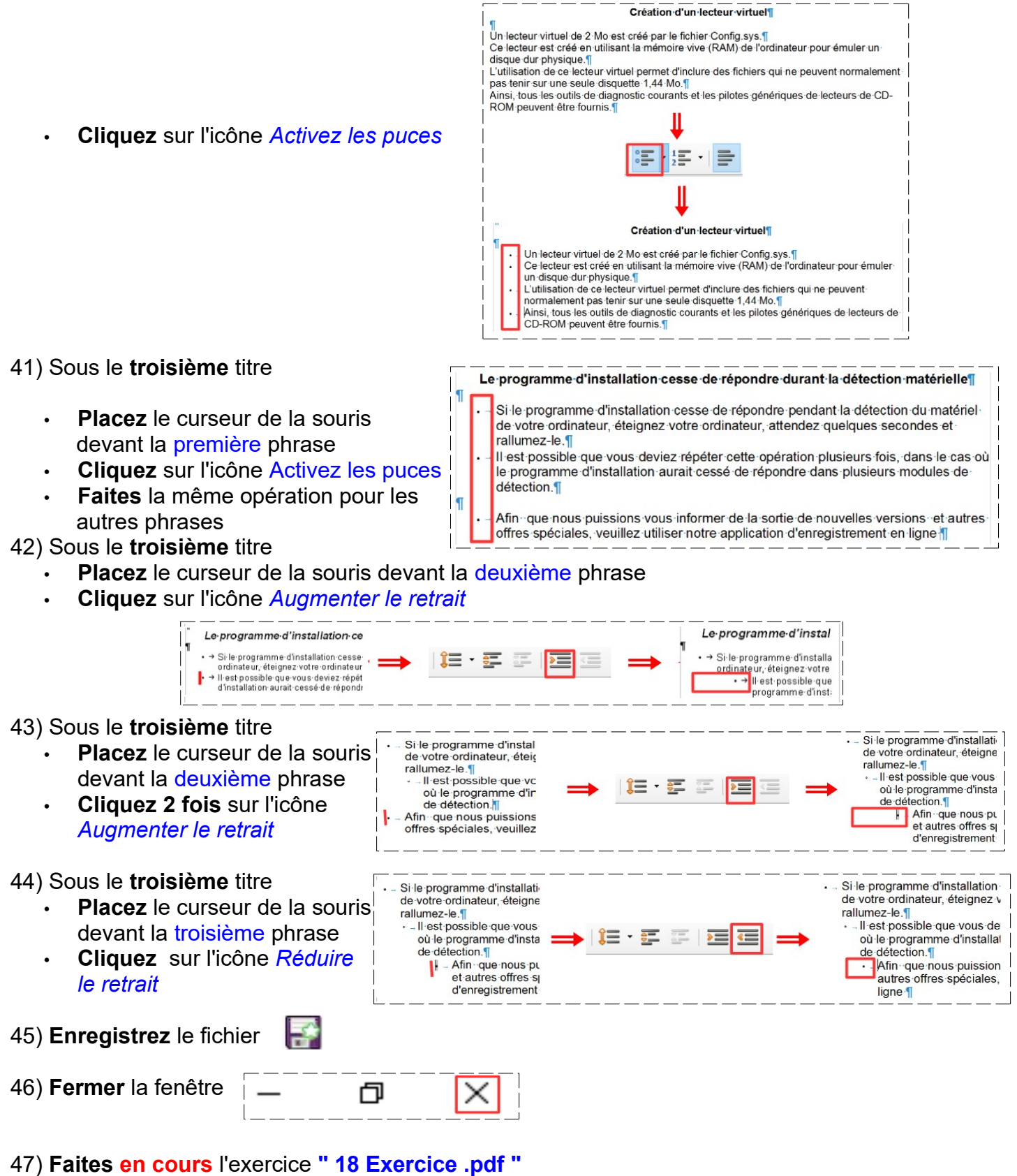

48) Faites chez vous l'exercice " 18 bis Exercice .pdf "